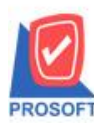

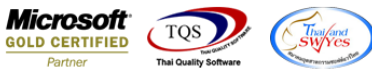

# ระบบ Sale Order

≽ ฟอร์มรับลืน,ลดหนี้สามารถ Design เพิ่มแสดง Column มีผลต่อสต็อก หรือ ไม่มีผลต่อสต็อกได้

1.เข้าที่ระบบ Sale Order > SO Data Entry > รับคืน,ลดหนึ่

| WINSpeed                                                                                                    |     |                                     |                                                   |                                       |                                             |                        |                      |                                                         |                                                       |                             |                         |
|----------------------------------------------------------------------------------------------------|-----|-------------------------------------|---------------------------------------------------|---------------------------------------|---------------------------------------------|------------------------|----------------------|---------------------------------------------------------|-------------------------------------------------------|-----------------------------|-------------------------|
| 😭 ນ\$ນັກ ຕິວລຢາຈ ຈຳກັດ<br>ອີ 📄 Enterprise Manager<br>ອີ ➡ Accounts Payable<br>ອີ ➡ Accounts Receivable                                                                                                    | Î   | <b>S0</b>                           | Sales Or                                          | der                                   |                                             |                        |                      | Database : M<br>Branch : A<br>Login : A<br>Version: 10. | WINS_Demo<br>สำนักงานใหญ่<br>admin<br>0.0938 Build on | Server : 1<br>2019-03-25 08 | BALLEII\SQL2008<br>3:30 |
| Budget Control     Budget Control     Bill Control     Bill Control | III | ไกquity<br>โกquity<br>รับกีน,ลดหนี้ | Estimate<br>Estimate<br>รับกัน.ลด<br>หนี้(เงินสด) | ไปเสนอราคา<br>ไปเสนอราคา<br>เพิ่มหนี้ | อนุมัติไปเสนอ<br>ราคา<br>SO<br>Expot/Import | ि<br>रे भ्रत्रे उन्न क | ไปสังชาย<br>ใบสังชาย | รับเงินมัดจำ                                            | รับเงินมัดจำ<br>เกรดิต                                | <b>ชายสต</b>                | <b>ชายเชื่อ</b>         |
| Consignment Consignment Consignment Consignment Company Manager Campaign Module Customer Relationship Manager Job Cost Service Center Warehouse Management                                                                                                    |     |                                     |                                                   |                                       |                                             |                        |                      |                                                         |                                                       |                             |                         |

## 2.ทำการเลือกฟอร์มที่จะ Design

|   | Sele | ect Form                   |                                               | X                                               |
|---|------|----------------------------|-----------------------------------------------|-------------------------------------------------|
| N | o. D | ର୍ଷିବ Form                 | คำอธิบาย                                      | Form Path 🔺                                     |
| F |      | dr_socreditnote_tax        | ฟอร์มใบลดหนี้(มีภาษี)                         | C:\Program Files\Prosoft\WINSpeed\Forms\soform  |
| 1 | 2    | dr_socreditnote_tax_pack   | ฟอร์มใบลดหนี้(มีภาษี)(สินค้าชุด)              | C:\Program Files\Prosoft\WINSpeed\Forms\soform  |
|   | 3    | dr_socreditnote_notax      | ฟอร์มใบลดหนี้(ไม่มีภาษี)                      | C:\Program Files\Prosoft\WINSpeed\Forms\soform  |
|   |      | dr_socreditnote_notax_pack | ฟอร์มใบลดหนี้(ไม่มีภาษี)(สินค้าชุด)           | C:\Program Files\Prosoft\WINSpeed\Forms\soform  |
| 1 | 5    | dr_voucher_inv             | ฟลร์ม Voucher                                 | C:\Program Files\Prosoft\WINSpeed\Forms\glform. |
|   | ×    | dr_socreditnote_tax_desc   | ฟอร์มใบลดหนี้(มีภาษั)(กำอธิบายสินค้า)         | C:\Program Files\Prosoft\WINSpeed\Forms\soform  |
|   | 2    | dr_socreditnote_notax_desc | ฟอร์มใบลดหนี้(ไม่มีมีภาษี)(กำอธิบายสินค้า)    | C:\Program Files\Prosoft\WINSpeed\Forms\soform  |
| 1 | }    | dr_socreditnote_tax_all    | ฟอร์มใบลดหนี้(มีภาษี)(สินค้าชุด+คำอริบายสินค่ | C:\Program Files\Prosoft\WINSpeed\Forms\soform  |
| 1 | )    | dr_socreditnote_notax_all  | ฟอร์มใบลดหนี้(ไม่มีภาษี)(สินค้าชุด+กำอธิบาย)  | C:\Program Files\Prosoft\WINSpeed\Forms\soform  |
| 1 | 0    | dr_socreditnote_tax_kids   | คิดแอนด์คิด                                   | C:\Users\Pornpimon\Desktop\kidsform.pbl         |
| 1 | 1    | dr_socreditnote_notax_lot  | ฟอร์มใบลดหนี้(ไม่มีภาษี)(Lot)                 | C:\Program Files\Prosoft\myAccount\Forms\soform |
|   |      |                            |                                               | <b>T</b>                                        |
|   |      |                            |                                               | 📝 OK 🛛 🗍 Close                                  |

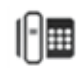

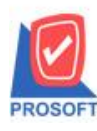

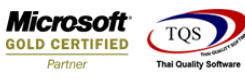

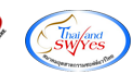

#### 3.ทำการ Design

| [ใบลดหนี้]          |                    | -            |             |        |            |                    |          |              |           |                   |           |         |  |
|---------------------|--------------------|--------------|-------------|--------|------------|--------------------|----------|--------------|-----------|-------------------|-----------|---------|--|
| Report Tool View    | Window Help        |              |             |        |            |                    |          |              |           |                   |           |         |  |
| 🔬 🍜 🧟 🖓             | 10 🛛 🕅             | 1 📰 4        | <b>a</b>    | №      | ¢ ¢        | \$1                | ₹a ≣     | 3 00 🗖       | XF        | Resize: 100       | )% 🔻 Zoon | n: 100% |  |
|                     |                    |              |             |        |            |                    |          |              |           |                   |           |         |  |
| DEMO                |                    |              |             |        |            |                    |          | สาขาที่ออกใน | เก๋ากับกา | ปี : สำนักงา      | นใหญ่ ท   | น้ำ1/1  |  |
| DEMU                |                    |              |             |        |            |                    |          |              |           |                   |           |         |  |
|                     |                    |              |             | 1111   | anısı<br>a | ų                  |          |              |           |                   |           |         |  |
|                     | 2571/1 ถน          | เนรามคำแหง เ | ขวงหัวหมา   | ก เขตา | บางกะป     | กรุงเท             | เพมหา    | นคร 102405   | 555555    |                   |           |         |  |
|                     | <b>โทร</b> . 0-273 | 9-5900 โทรสา | 15 0-2739-5 | 940 เส | ขประจำ     | ตัวผู้เสี          | สียภาษีเ | อากร 12345   | 6789012   | 23                |           |         |  |
|                     |                    |              | ใ           | แลดเ   | หนึ่       |                    |          | ſ            | เลขที่    | CN620             | 1-00002   |         |  |
|                     |                    |              | 81          | лам    | пĸ         |                    |          | F            | วันที่    | วันที่ 22/01/2562 |           |         |  |
| รหัสลุกค้า CUS-0000 | 1                  |              |             |        | างประจำเ   | ว้าผู้เสื          | ้นกาพี่  | 1234567891   | 012 an    | เขา สำบั          | ้องานใหญ่ | $\neg$  |  |
| นามผู้สื่อ สวยที่สด |                    |              |             | 18     | างที่ในกำ  | กับเดิม<br>คับเดิม | u BL     | 6201-00003   |           |                   | 8         |         |  |
| สู่<br>พื่อยู่      |                    |              |             | a      | งวันที่    | II Dorik           | 22/      | 01/2562      |           |                   |           |         |  |
| 100                 |                    |              |             |        | 1000       |                    | 22/      | 01/2502      |           |                   |           |         |  |
| สาเหตุ<br>สัญริการ  |                    |              |             |        |            |                    |          |              |           |                   |           |         |  |
| lins.               |                    | เทรสาร       |             |        | อมูตดตอ    |                    |          |              |           |                   |           |         |  |
| รหัสสินค้า          |                    | รายการ       |             |        | จำนวน      | H                  | หน่วย    | ราคา/หน่ว    | El        | ส่วนลด            | จำนวนเงิ  | ้น      |  |
| ICIC-0008           | ปกติ aveage        |              |             |        | 1.000      | 0                  | ขวด      | 10           | 0.0000    |                   |           | 100.00  |  |
| ICIC-0009           | สินค้ำ stand cost  |              |             |        | 1.000      | 0                  | ពុរ      | 10           | 0.0000    |                   |           | 100.00  |  |

# 4. เพิ่มคอลัมน์ชื่อ Stockflag

| ġ        | - [ใบ | เลดห   | นี้]        |       |         |            |              | -               |         |            |            |             |                |                    |                           |       |          |           |
|----------|-------|--------|-------------|-------|---------|------------|--------------|-----------------|---------|------------|------------|-------------|----------------|--------------------|---------------------------|-------|----------|-----------|
|          | Tabl  | le l   | xit         |       |         |            |              |                 |         |            |            |             |                |                    |                           |       |          |           |
| 3        | -     |        | A \         | ≯     | 潅 🛛     | <b>.</b> 1 | 30           | 🔤 🕹             | ≛ ╠‡ \$ | ଟା ፑ ∈     | ∃ 🗓 🖪      | ] <b>Q+</b> |                | B                  | lesize: 100               | % •   | Zoom: 1  | 100% 🔻    |
| <u> </u> | l     | 1      | 2           | 3     |         | mili       | 5            | 6 7             | 1       |            |            | 11          | 12 13          | 14 15              |                           | 17    |          | 9         |
|          | _     |        |             |       |         |            |              |                 |         |            |            |             |                |                    |                           |       |          |           |
|          | ſ     | DE     | мо          |       |         |            |              |                 |         |            |            |             | สาร            | งาที่ออกใบกำกับ    | บภาษี : สำนั <del>ก</del> | กงานใ | ใหญ่ ห   | ณ้ำ 1 / 1 |
| 2        |       |        |             |       |         |            |              |                 |         | สำ         | นักงาา     | ปใหญ่       |                |                    |                           |       |          |           |
|          |       |        |             |       |         |            | Select       | t Column        | -       | -          | -          | -           |                |                    | x                         |       |          |           |
| 3        |       | _      |             |       |         |            |              |                 |         |            |            |             |                |                    |                           |       |          |           |
| 4        |       |        |             |       |         | 18         | ian Co       | lumn            | Stor    | ckflag : ! |            |             |                |                    | _                         | 1-    | 00002    |           |
|          |       |        |             |       |         |            |              | and at          |         |            |            | musel       | mp 1           |                    |                           | 25    | 62       |           |
|          |       | -      |             | _     | _       | н В.<br>-  | and  <br>F   | neader<br>Dauba |         |            | - 10<br>T- | mycolu      |                |                    |                           |       | 02       | =         |
| 6        |       | รหัส   | rลูกค้า<br> | CU    | S-00004 | ગંદ        | จวาง  <br>⊏  |                 |         | 4          | lag        |             | -11            |                    |                           | ไก    | งานใหญ่  |           |
|          |       | นาม    | ผู้ซือ      | สวย   | เทิสุด  | 31         | งบ  <br>. ⊏  | None            |         | <u> </u>   | รูปแบบ     | [genera     | aij            | , <b>–</b> – – – – |                           |       |          |           |
| 7        |       | ที่อยู | 1           |       |         | S.         | yle  <br>, r | Edit            |         |            | อกษร       | Angsai      | na New (TrueTy | ypej 💽             | 14                        |       |          |           |
|          |       |        |             |       |         | ก          | วาง          | 100             | ×       | 10         | I I        | Bold        | Italic         |                    |                           |       |          |           |
|          |       | โทร.   |             |       |         | 34         |              | 100             | Y       | 10         | ∛ā⊺e       | et 🛛        |                | สีพื้น             |                           |       |          |           |
| 9        |       |        | รหัสย์      | านก้า |         |            |              |                 |         |            |            |             | ด้วอย่าง Exam  | çola               |                           |       | จำนวนผู้ | งิน       |
| 10       |       | ICIC   | -0008       |       |         |            | ок           | <b>∏</b> +Close | •       |            | ]          |             | 🗌 พื้นห        | ะลังโปร่งใส (Tra   | ansparent)                |       |          | 100.00    |
|          |       | ICIC   | -0009       |       |         | 5          | statto       | .USI            |         |            |            | 1.0001      | 1              | 100.000            | мі<br>,                   | J     |          | 100.00    |
| 11       |       |        |             |       |         |            |              |                 |         |            |            |             |                |                    |                           |       |          |           |

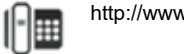

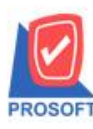

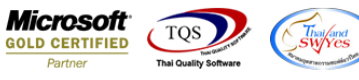

## ้ตัวอย่าง รับคืน,ลดหนี้ Design เพิ่ม Column มีผลต่อสต็อก

| ( - [ใบลดหนึ]                                                      |                                  |                             |                             |                                                  |                                                                                                    |                          |                    |             |     |                  |  |
|--------------------------------------------------------------------|----------------------------------|-----------------------------|-----------------------------|--------------------------------------------------|----------------------------------------------------------------------------------------------------|--------------------------|--------------------|-------------|-----|------------------|--|
| Report Tool View                                                   | Window Help                      | )<br>() 📲 🕰                 | <b>1</b>                    | ★ ◆ ◆                                            | N 75 5                                                                                                    | 3 00 🗖                   | <b>X</b> R         | lesize: 100 | % 🔻 | Zoom: 100%       |  |
| DEMO สาขาที่ออกใบกำกับภาษี : สำนักงานใหญ่ หน้า 171<br>สำนักงานใหญ่ |                                  |                             |                             |                                                  |                                                                                                    |                          |                    |             |     |                  |  |
|                                                                    | 2571/1 ถน<br>โทร. 0-273          | เนรามคำแหงแ<br>9-5900 โทรสา | เขวงหัวหมาเ<br>15 0-2739-59 | าเขตบางกะปิก<br>40 เลขประจำต่                    | รุงเทพมหา<br>วัผู้เสียภาษี                                                                                               | นคร 10240:<br>อากร 12345 | 5555555<br>6789012 | 3           |     |                  |  |
|                                                                    |                                  |                             | เลดหนึ่                     | ดหรื้ เลขที่ CN6201-00002                        |                                                                                                    |                          |                    |             |     |                  |  |
| มีผลต่อสต้อค                                                       |                                  |                             |                             |                                                  | วันที่ 22/01/2562                                                                                                    |                          |                    |             |     |                  |  |
| รหัสลูกค้า CUS-000<br>นามผู้ซื้อ สวยที่สุด<br>ที่อยู่              | 04                               |                             |                             | เลขประจำต้<br>เลขที่ใบกำก้<br>ลงวันที่<br>สาเหตุ | เลขประจำตัวผู้เสียภาษี 1234567891012 สาขา สำนักงานใหญ่<br>เลขที่ใบกำกับเดิม BL6201-00003<br>ลงวันที่ 22/01/2562<br>สามหต |                          |                    |             |     |                  |  |
| โทร.                                                               |                                  | โทรสาร                      |                             | ชื่อผู้ติดต่อ                                    |                                                                                                    |                          |                    |             |     |                  |  |
| รหัสสินค้า รายการ จำนวน หน่วย ราคา/หน่วย ส่วนลด จำ                 |                                  |                             |                             |                                                  |                                                                                                    |                          |                    |             |     | นวนเงิน          |  |
| ICIC-0008<br>ICIC-0009                                             | ปกติ aveage<br>สินค้า stand cost |                             |                             | 1.000                                            | ) ขวด<br>) ถุง                                                                                                    | 10<br>10                 | 0.0000             |             |     | 100.00<br>100.00 |  |

#### 5.ทำการ Save as Report

| - [ใบลดหนึ่]      |                      |             |                                                                |                                 |              |                        |       |            |                       |        |                          |              |            |  |  |
|-------------------|----------------------|-------------|----------------------------------------------------------------|---------------------------------|--------------|------------------------|-------|------------|-----------------------|--------|--------------------------|--------------|------------|--|--|
| Report To         | ol View \            | Window Help | _                                                              |                                 |              |                        |       |            |                       |        |                          |              |            |  |  |
| 💐 🔬 🚍             | Sort                 |             |                                                                | 🔤  🐲                            | ₽            | ¢ ¢                    | 41 7  |            | 3 00 🗖                | ×      | Resize: 100              | )% 🔻         | Zoom: 100% |  |  |
|                   | Filter               |             |                                                                |                                 |              |                        |       |            |                       |        |                          |              |            |  |  |
|                   | Save As              |             | สาขาที่ออกใบกำกับภาษี : สำนักงานใหญ่ หน้า 170<br>ถ้านักงานใหญ่ |                                 |              |                        |       |            |                       |        |                          |              |            |  |  |
| DEM               | Save As R            | eport       |                                                                |                                 |              |                        |       |            |                       |        |                          |              |            |  |  |
|                   | Save Repo            | ort         |                                                                |                                 |              |                        |       |            |                       |        |                          |              |            |  |  |
|                   | Manage R             | eport       | เค่ำแหง แขวงหัวหมาก เขตบางกะปิ กรุงเทพมหานคร 10240555555       |                                 |              |                        |       |            |                       |        |                          |              |            |  |  |
|                   | Save As Ex           | cel         | 0 โทรสาร 0-2739-5940 เลขประจำตัวผู้เสียภาษีอากร 1234567890123  |                                 |              |                        |       |            |                       |        |                          |              |            |  |  |
|                   | Excel                |             | ในลวมนี้                                                       |                                 |              |                        |       |            | ĺ                     | เลขที่ | CN620                    | CN6201-00002 |            |  |  |
| มีผลต่อ           | Export !             |             |                                                                | 1 DUNUN                         |              |                        |       |            |                       | วันที่ | 22/01/2                  | 22/01/2562   |            |  |  |
| รหัสลูเ           | Import !<br>Font     |             |                                                                | เลขประจำตัวผู้เสียภาษี 12345678 |              |                        |       |            |                       |        | 891012 สาขา สำนักงานใหญ่ |              |            |  |  |
| นามมูข<br>ที่อยู่ | Design<br>Select Col | umn         |                                                                |                                 | 6            | ลงทเบกา<br>งงวันที่    | กบเดม | BL/<br>22/ | 6201-0000:<br>01/2562 | 3      |                          |              |            |  |  |
| โทร.              | Hide Repo            | ort Header  | 15                                                             |                                 | 1            | าเหตุ<br>វื่อผู้ติดต่อ |       |            |                       |        |                          |              |            |  |  |
| 3787              | Calculator           | r<br>       | ายการ                                                          |                                 |              | จำนวน                  | หน    | วย         | ราคา/หน่              | 38     | ส่วนลด                   | จำ           | นวนเงิน    |  |  |
| ICIC-0008         |                      | ปกติ aveage |                                                                |                                 |              | 1.000                  | 0 ขว  | ด          | 1(                    | 00.000 |                          |              | 100.00     |  |  |
| ICIC-0009         |                      |             |                                                                | 1.000                           | 0 <b>ถ</b> ุ | ٩                      | 10    | 00.0000    |                       |        | 100.00                   |              |            |  |  |

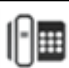

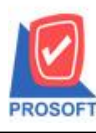

## บริษัท โปรซอฟท์ คอมเทค จำกัด

2571/1ซอฟท์แวร์รีสอร์ท ถนนรามคำแหงแขวงหัวหมากเขตบางกะปิกรุงเทพฯ 10240 โทรศัพท์: 0-2739-5900 (อัตโนมัติ) โทรสาร: 0-2739-5910, 0-2739-5940 http://www.prosoft.co.th

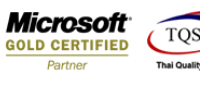

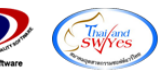

| Save Report                                          | X              |
|------------------------------------------------------|----------------|
| Path                                                 |                |
| C:\Program Files (x86)\Prosoft\WINSpeed\User_report\ |                |
| asustekform.pbl                                      | L_asustek_copy |
| mu my_report_cradit.pbl                              |                |
|                                                      |                |
|                                                      |                |
|                                                      |                |
|                                                      |                |
|                                                      |                |
|                                                      |                |
| Path                                                 | ]              |
| Name 2                                               |                |
|                                                      |                |
| OK ↓Close                                            |                |
|                                                      |                |

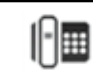